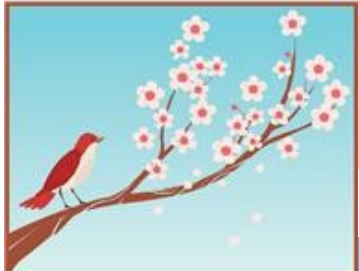

# インフォ・アクセス

島根大学医学図書館ニュース

2012年3月30日 発行

Vol. 8, No. 3(2012年3月)

|                                                   | News !                                                                                                    |
|---------------------------------------------------|----------------------------------------------------------------------------------------------------|
|                                                   | 寄贈図書の紹介~東日本大震災から1年を考える~                                                                                                    |
| Contents                                          | 医学図書館には、毎月多くの寄贈書が届けられます。これらの中から、今回は昨年3月に起こった東日本大震<br>災に関連するものを、ご紹介したいと思います。                                                                                |
| 寄贈図書の紹介 Ι                                         | 『石巻赤十字病院の100日間:東日本大震災医師・看護師・病院職員たちの苦闘の記録』石巻赤十字病院・由井りょう子/小学館 WX215 / ISH                                                                                    |
| クリックしよう! I<br>() Shimane LINKS<br>文献複写を依頼する<br>前に | 災害が大きなものであればあるほど、その直後は重篤な傷病者は来ないと言われる。石巻赤十字病院も、震災当日こそ不気味な静けさが漂っていたが、一夜明けると、そこは野戦病院へと変わった。まさに夜を徹した不眠不休の戦いが始まった。<br>「・・・あきらかに心肺停止と思われる4,5歳の子どもが、祖母に抱かれ、母親に付き |
| 図書館TIPS 2-3<br>MyOPAC & Zproxy                    | 添われて駆け込んできた。「なんとかして!」と叫ぶ祖母。蘇生はかなわなかった。<br>そのとたん、祖母が母親に殴りかからんばかりに罵声を浴びせた。「おまえのせい                                                                            |
| 医学図書館のうごき 4                                       |                                                                                                    |
| EJの検索プラット 4<br>フォームの変更                            | 備えに備えた病院でも、今回の火害では様々な困難が待ち受けていた。我々はこの教訓をいかに字ぶへざか。<br>考えさせられる1冊です。他にも、松江の附属図書館でも、下記のような図書を配架しています。医学図書館から<br>でも、図書の予約・貸出が可能ですので、ぜひご一読ください。                  |
| 視聴覚室の予約は学 4<br>務課へ<br>短期後日 4                      | ・『6枚の壁新聞:石巻日日新聞・東日本大震災後7日間の記録』(角川SSC新書;130) 070.2123 / 179<br>・『東日本大震災石巻災害医療の全記録』 408 / B94 1758                                                           |
| 禰未122記 4                                          | クリックしよう! 🕕 Shimane LINKS ~ 文献複写を依頼する前に ~                                                                                                    |

2011年10~12月の学外への文献複写依頼634件のうち、医学図書館に冊子体を所蔵していたものが75 件、キャンパス内から電子ジャーナルで全文が閲覧できたものが59件ありました。実に2割以上が、文献複 写依頼の必要がなく、自身で即座に利用できたことになります。

"Pubmed"や"医中誌Web"を検索して得た文献の情報を、学外へそのまま依頼する方も多いですが、で も、ちょっと待って!学外へ文献複写依頼をする前に、次の方法で学内の所蔵や電子ジャーナルの

有無を確認しましょう。

| 文献入手を支援するリンキングサービス<br>ShimaneLINKS                                                                                                    | ①Pubmedや医中誌Webで、文献情報の横にあるアイコン US Shimane LINKS をクリックすると、[Shimane LINKS] の中間窓画面に飛びます。 |
|----------------------------------------------------------------------------------------------------|--------------------------------------------------------------------------------------|
| 電子ジャーナルや、OPAC(蔵書検索)、学外への文献複写広頼など、図書館が提供している開連<br>サービスにナビゲートします。                                                                                                    | ②電子ジャーナルが閲覧できる場合には[電子ジャーナル]が表示されます。                                                  |
| 島根大学で利用できる電子ジャーナル・電子ブックは、 <u>ERemource Search</u> で検索できます。<br>Language <b>日本語</b> ■<br>【お探しの文献情報】<br>論文タイト IQ in childhood psychiatric attendees predicts outcome of later schizophrenia at 21 | <b>自分が見たい号が範囲内であることを確認</b> してから右下の[GO]をクリックする<br>と、電子ジャーナルが閲覧できます。                   |
| ル: year rollow-up.<br>出典: Acta psychiatrica Scandinavica [0001-690X] Munro, J C 年:2002 巻:106 号:2 頁:139 -<br>42<br>PMID:12121212                                                                | <b>③電子ジャーナルが利用できない場合でも、</b> 図書館に冊子版を所蔵して<br>いることがあります。                               |
| ペーショクサービス アドパンスドサービス                                                                                                    | 島根大学蔵書検索(OPAC)横の[GO]のアイコンをクリックすると、学内の所蔵                                              |
| 電子ジャーナル の                                                                                                    | 巻号・配架場所等が表示されます。                                                                     |
| Wiley Online Library 2011 Full Collection でフルテキストを見る  の Available from 1997 volume: 95 issue:1                                                                                                 | ④所蔵がない場合は、いよいよ学外への文献複写依頼です。                                                          |
| 冊子所蔵 ③                                                                                                    | 最下行[学外文献複写依頼]横の[GO]をクリックします。                                                         |
| <u>島根大学蔵書検索(OPAC)</u> で所蔵を確認                                                                                                    | ※学外への依頼には"MyOPAC"のIDとパスワードが必要です。                                                     |
| Vol. 37, Fasc. 1 (1961) Copenhagen : Munksgaard.<br>文献複写申込 ④                                                                                                    | ●問い合わせ先:サービス担当(内線2094)<br>m-liblary@lib.sbimano-u.ac.in                              |
| <u>学外文献複写依頼</u> を申し込む 🞯                                                                                                    | in indiyent.sininane d.ac.jp                                                         |

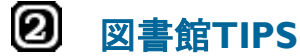

#### 図書館を利用する際に知って おくと便利な情報です。

#### **MyOPAC**

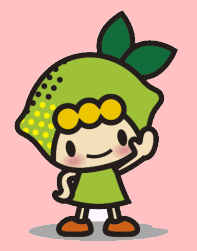

# ① MyOPAC ログイン

#### 附属図書館HPサイドバー

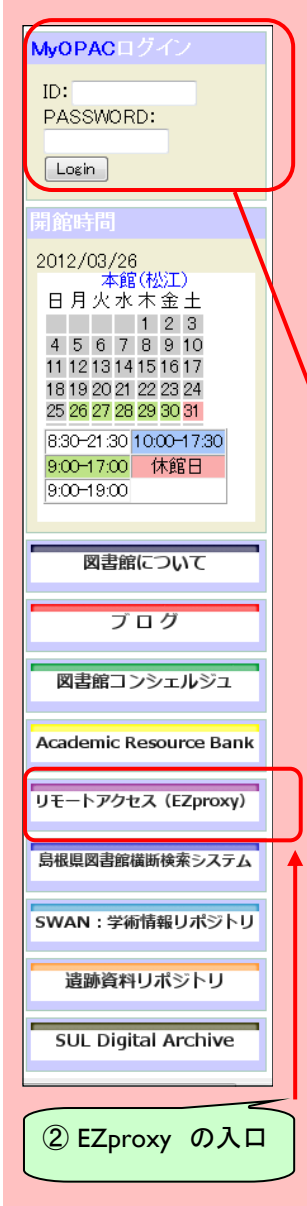

# <No. 7> 図書館のネット利用: MyOPAC & EZproxy

大学図書館のネットサービスは、所蔵資料の蔵書検索(OPAC- Online Public Access Catalog)の学内 LANでの提供から始まり、インターネットの普及とともにWeb版OPACとして各大学から一般公開されてい ます。一方、国立情報学研究所(NII)では、全国学術機関等の総合目録データベースである"Webcat"に より包括的に公開されました。NIIの"Webcat"は、その後、連想検索機能などを備えた"WebcatPlus"に進 化し、現在では、図書資料が"CiNii Books"に、雑誌論文は"CiNii Articles"とそれぞれの特性に対応し た検索サービスが並行的に提供されています。島根大学でも、大学統合後、図書・雑誌など蔵書の大部 分がデータベース化され、現在では電子ジャーナルやe-Bookなど新たなメディアも加えた"島大OPAC" を附属図書館HPから提供しています。

#### (1) MyOPAC (マイオーパック)

今回、紹介する"MyOPAC"は、図書館情報システムの利用者支援機能として、OPAC収録情報を ベースにユーザー認証を付加し、個別的かつインタラクティブな利用者用ページを提供するものです。 本学構成員(学生・教職員、講座単位等)は、WebブラウザーからのMyOPACへログインすることで、ネッ トを通じた多様な図書館サービスが利用できます。MyOPACへのログインは、附属図書館ホームページ のサイドバーにID, Password入力ボックスがあります。MyOPACは、利用者の種別により表示内容や利 用できる機能が異なります。

#### ●MyOPACの主な機能(学生・教職員用)

- ・OPAC検索/お知らせ/図書館開館カレンダー ・自分で借りた資料等の履歴確認
- ・貸出や予約の確認・貸出期間の延長
- ・ブックマーク(電子リソース情報登録・管理)
- ・文献複写依頼や図書貸借申込み及び状況確認
- ・パスワード変更 ・メールアドレス登録・変更等

※図書館では、文献複写到着や予約図書通知等、利用者との連絡はメールにて行います。利用開始時 にはメールアドレスを必ず登録してください。アドレス変更時にはWeb上から速やかに更新願います。 ※各個人のMyOPACは、表示メニューのレイアウトやカラーが自分仕様にカスタマイズできます。 ※貸出期間延長は「貸出・予約状況照会」から、延長したい資料右端の「延長」をクリックー最長2週間)

| MyOPAC                                                                                                    |           |           |     |            |       |        |        |      |    |       | 1)<br>122 |     | 2      | 7 D:   |
|----------------------------------------------------------------------------------------------------|-----------|-----------|-----|------------|-------|--------|--------|------|----|-------|-----------|-----|--------|--------|
| Job ● ● ● ● ■                                                                                                    |           |           |     |            |       |        |        |      | 3  | 豐祝    | 691       | 19- | -:[    | 本館     |
| ₽ орис инж                                                                                                    |           | 、検        | 索   |            | Ŧ     | -9     | -1.6   | 102: |    |       |           | ×   |        | 削除     |
| ◎ 図書館からのお知らせ                                                                                                    |           | 389       | 27  | ルン         | 4-    |        |        |      | 1  | RCF I | R£(       | 腔   | 扭      | MAIE   |
|                                                                                                    | 本館力レ      |           |     |            |       |        | カレ     | 15.  | -  |       |           |     |        |        |
| 回書館からのわ知らせ(本館) 文献視写・現物価値の到着通知や報会                                                                                                    | 4         |           |     | 4 <b>Я</b> |       |        |        |      |    |       | 5A        |     |        | ₽      |
| 等で使用する「REDS×ールアドレスをスパス(SPAN)を)用の設定にし<br>ないでださい。ILLサービスのメールアドレスは『II@Ib shimane-<br>uac lp 子です。                                                                            | 8         | я<br>2    | 火 3 | *          | * 5   | 1<br>6 | ±<br>7 | 8    | я  | 火     | 水<br>2    | *   | 全<br>4 | ±<br>5 |
| 0 79-17-177                                                                                                    | 8         | 9         | 10  | 11         | 12    | 13     | 14     | 6    |    | 8     | 9         | 10  | 11     | 12     |
| 05 00 27000 + + + 1 4644 /                                                                                                    | 10        | 20        | 11  | 18         | 19    | 20     | 21     | -13  | 24 |       | 10        | 17  | 18     | 19     |
| 利着員(1140)34 EA。<br>③ <u>もっと見る</u>                                                                                                    | 29        | 30        |     |            |       |        |        | 27   | 28 | 29    | 30        | 31  |        | 20     |
| ◎利用者サービス                                                                                                    | 18<br>+ 5 | NUT THE T | 1   | 8:30       | -21:3 | 0      |        |      |    |       |           |     |        |        |
| ④ 貸出·予約状況開会                                                                                                    | (5)       | 迎き        | 8   | 8:30       | -17.0 | 0      |        |      |    |       |           |     |        |        |
| <ul> <li>         文獻搜写:董信申込み     </li> </ul>                                                                                                    | :*3       | UNSIRE    | 81  | 9:00       | -17.0 | 0      |        |      |    |       |           |     |        |        |
| <ul> <li>         ・         ・         ・</li></ul>                                                                                                    | 休酒        | UNING     | 82  | 9:00       | -19:0 | 0      |        |      |    |       |           |     |        |        |
| <ul> <li>         ・ (スワード変更)         ・ メールアドレス登録・変更・直動         ・ (素)         ・ (大口)         ・ (大口)         ・ (大口)         ・ (大口)         ・         ・         ・</li></ul> | 6         | tø8⊟      |     |            |       |        |        |      |    |       |           |     |        |        |
|                                                                                                    | 1         | ラック       | 7   | -7         |       |        |        |      |    |       |           |     |        |        |
|                                                                                                    | 34        | 77-       | .01 | 184        | 12.6  | Å.,    |        |      |    |       |           |     |        |        |

#### MyOPAC画面例(講座等事務用)

| Popación (€ 1                              |                                                |       |                |             |                                                      |         | 食素 キーワード履歴: |      |      |      |          |     |    | v () |     |            |     |      |             |  |  |  |  |
|--------------------------------------------|------------------------------------------------|-------|----------------|-------------|------------------------------------------------------|---------|-------------|------|------|------|----------|-----|----|------|-----|------------|-----|------|-------------|--|--|--|--|
|                                            |                                                |       |                |             |                                                      |         |             |      |      |      |          |     |    |      | ŧл  | BS1        | 保存  | 和期間的 | 定约          |  |  |  |  |
| P 図書館からのお知らせ                               |                                                |       |                |             | -                                                    | 書言      | 常力 I        | v.   | ij   |      |          |     |    |      |     |            |     |      |             |  |  |  |  |
|                                            |                                                |       |                |             |                                                      |         |             |      |      |      | <u>ج</u> | 学部が | ルン | 4-   |     |            |     |      |             |  |  |  |  |
| 図書館からのお知らせ(分館)                             |                                                |       |                |             |                                                      | 4 4月 5月 |             |      |      |      |          |     |    |      |     |            |     | ۵    |             |  |  |  |  |
|                                            |                                                |       |                |             | 8                                                    | 月       | 火           | *    | *    | 율    | ±        | 8   | Я  | 火    | *   | *          | 金   | ±    |             |  |  |  |  |
| 🗿 利用者サービス                                  |                                                |       |                |             | 1                                                    | 2       | 3           | 4    | 5    | 6    |          |     |    | 1    | 2   | 3          | 4   | 5    |             |  |  |  |  |
| · 首出·予約状况服会                                |                                                |       |                |             | 8                                                    | 9       | 10          |      |      | 13   | 14       | 6   | 7  | 8    | 9   | 10         | 11  | 12   |             |  |  |  |  |
| <ul> <li></li></ul>                        |                                                | 15    | 16             | 1/          | 18                                                   | 19      | 20          | 21   | 13   | 14   | 15       | 16  | 17 | 18   | 19  |            |     |      |             |  |  |  |  |
| <ul> <li>文献複写・倫借申込み状</li> </ul>            |                                                | 22    | 30             | 24          | 20                                                   | 20      | 21          | 28   | 20   | 21   | 22       | 23  | 31 | 22   | 20  |            |     |      |             |  |  |  |  |
| <ul> <li>図書購入申込み状況照</li> </ul>             |                                                |       |                |             |                                                      |         |             |      |      |      |          |     |    |      |     |            |     |      |             |  |  |  |  |
| <ul> <li>         ・バスワード変更     </li> </ul> |                                                |       |                |             |                                                      | 9:01    | 0-20        | 00   |      |      |          |     |    |      |     |            |     |      |             |  |  |  |  |
| ・メールアドレス登録・変更・削除                           |                                                |       |                |             |                                                      |         | 0-16        | 00   |      |      |          |     |    |      |     |            |     |      |             |  |  |  |  |
|                                            |                                                |       |                |             | 開放                                                   | 9:01    | 0-17:       | 00   |      |      |          |     |    |      |     |            |     |      |             |  |  |  |  |
| 》予算執行状況                                    |                                                |       |                |             | 開資                                                   |         |             |      |      |      |          |     |    |      |     |            |     |      |             |  |  |  |  |
| 予算執行状況確認(当年)                               | ¥)                                             |       |                |             |                                                      |         |             |      |      |      |          |     |    |      |     |            |     |      |             |  |  |  |  |
| 予算名                                        | 払済額                                            | 未払額   | 発注中額           |             | 10 F                                                 | f藏      | ル           | ŀ    |      |      |          |     |    |      |     |            |     |      |             |  |  |  |  |
| ●●●●● (研究)(2012)                           | Q                                              | Q     | 0              |             | 医学                                                   |         |             | ٠    | ٠    |      |          |     |    |      |     |            |     |      |             |  |  |  |  |
| ●●●●● (教育)(2012)                           | Q                                              | Q     | Q              |             |                                                      |         |             |      |      |      |          |     |    |      |     |            |     |      |             |  |  |  |  |
|                                            |                                                |       |                |             | 18                                                   | 队       | 法利          | Į    |      |      |          |     |    |      |     |            |     |      |             |  |  |  |  |
| 予算戰行状況確認(原年)                               | ()<br>() () () () () () () () () () () () () ( | -     | 100.33 al-entr |             | 利用                                                   | した      | U           | 諸書い  | 27   | r 14 | のバ       | 27- | +を | 入力   | 6.3 | 合例》        | ⊅⊺⊏ | ヴインバ | <b>ボタ</b> 、 |  |  |  |  |
| 794名                                       | 北,府积                                           | 不认识   | <b>元</b> 止甲額   |             | を押してくたさい。<br>※「BookWebProlit 12日14日から社会のお田にたいす」た     |         |             |      |      |      |          |     |    | e.,  |     |            |     |      |             |  |  |  |  |
| •••••(研究)(2011)                            | 18,465                                         | 0     | Q              |             | 301 DOUKHEDETOJIA, 12/3 14 [] // 5823[[0090040]]H[1/ |         |             |      |      |      |          |     |    |      |     |            |     |      |             |  |  |  |  |
| ●●●●● (教育)(2011)                           | 118,020                                        | 2,457 | 0              |             | •生                                                   | 協才      | ンラ          | イン   |      |      |          |     |    |      |     |            |     | 【操作社 | 1-1F        |  |  |  |  |
| A CT始まる予算は「研究                              | 11.4965.4                                      |       | 2001年6千月       | E11「於音碁9938 | ID:                                                  |         |             |      | P    | ISSV | word     |     |    |      |     |            |     | D54  | স           |  |  |  |  |
| 費」です。その他の予算は(                              | )に表示                                           | されます  |                |             | · Pla                                                | ton     |             |      |      |      |          |     |    |      |     |            |     | 操作力。 | (F)         |  |  |  |  |
| 図書の購入状況(1冊ごとの書名、金額等)は、金額層のリンクをご覧くだ         |                                                |       |                |             |                                                      |         |             |      |      |      |          |     |    |      | 1   | LIBERT ALL |     |      |             |  |  |  |  |
| ev.,                                       |                                                |       |                |             | 10                                                   |         |             | -    | 1.93 | antu |          |     |    |      |     |            | 1   |      |             |  |  |  |  |
|                                            |                                                |       |                |             |                                                      | owl     | edg         | le W | ork  | er   |          |     |    |      |     |            | 1   | 课作力。 | 11-1        |  |  |  |  |
| ⊘ ブックマーク                                   |                                                |       |                |             |                                                      |         |             |      | Pas  | SW   | brd      |     |    |      |     |            |     | 日分子。 | 11          |  |  |  |  |

#### ●MyOPACの主な機能(講座等事務用)

・OPAC検索/お知らせ/図書館開館カレンダー

- ・ブックマーク(電子ジャーナル、データベース等) ・所蔵リスト(講座等貸出図書リストー蔵書点検用)
- ・図書購入依頼(各種選書データベース)

・ケバベリスト(講座等資出図書リストー蔵書点検用・図書/雑誌/文献複写等予算執行状況

(前年度及び当該年度表示、当該年度はリアルタイムで情報が更新されますので定期的にご確認ください。)

※MyOPACのIDは、学生証・職員証・図書館利用証番号と固有のPasswordを使用します。ID、Password の訂正管理、なた、共用パソコンでは利用後のブラウザー終了処置などに留意願います。 ※講座事務用ID, Passwordは、講座・予算単位等で個別に登録・発行を行っています。不明な場合は医 学図書館(総務・整備担当)へご照会ください。MyOPACの利用ID、Passwordは、EZproxyと共通です。

# (2) EZproxy (イージィプロキシ)

#### ●EZproxy とは?

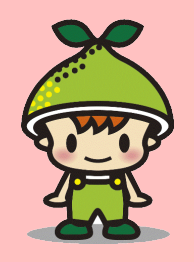

EZproxy

島根大学では数次にわたる学術情報基盤整備計画により、電子ジャーナルやデータベース等多数の電子リ ソース類の継続的な整備を行っていますが、利用はキャンパスサイト(IP)からのアクセスに限られていました。 附属図書館では、これら貴重な電子リソース類の利用機会の拡大を図るため、自宅や出張先など学外からもア クセスが可能な"EZproxy"によるリモートアクセス"サービスを行っています。このサービスは、利用者PCでは "VPN"などのネットワーク認証ソフトをインストールする必要もなく、大学設置のEZproxyサーバのユーザ認証の みで利用できます。現在、リモートアクセスが可能な電子リソースは36タイトル\*です。医学分野では、多くの電 子ジャーナルサイトの直接利用のほか、ARBに収録した"Pubmed(島大版)"では、検索結果に"ShimaneLINKS" が表示され、そのまま「フルテキスト」表示やデータ転写による「文献複写依頼」など、学外からも場所・時間に 縛られないシームレスな学術情報リソースの利用ができます。

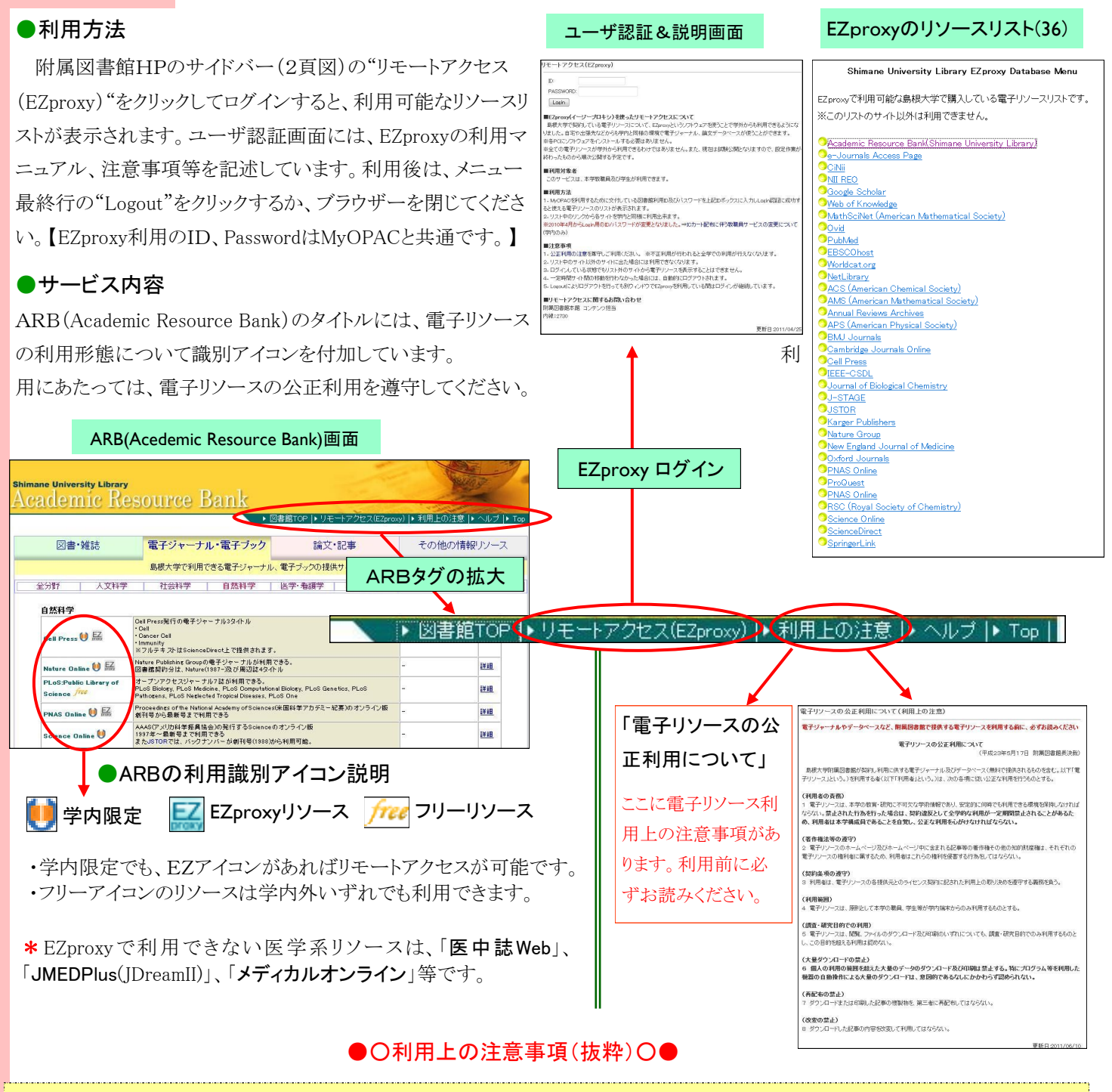

学外からの契約電子リソース(EJ, DB等)へのリモートアクセス時も、学内と同様に"公正な利用"に留意ください。EZproxyサー バはキャンパスサイト内にあり、不正アクセスについては常時チェックを受けています。特にプログラムや専用ソフト、或いは手動で も一度に大量のダウンロードは不正とみなされ、大学全体が利用停止となります。(cf. 大量→ 特定巻号の一括ダウンロード等)

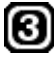

# 医学図書館ウォッチ 医学図書館のうごき(2012年3月)

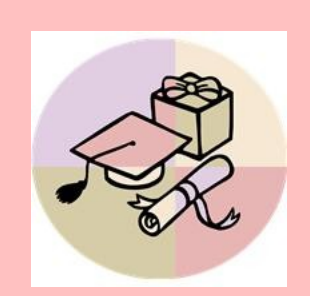

- 第2回第5期学術情報基盤整備計画策定委員会(テレビ会議)
   平成24年3月1日(木)10:00~11:10 於:本部棟5階第一会議室
   <事項>
  - 1.電子ジャーナル等の利用に関するWebアンケート結果について 2.第5期学術情報基盤整備計画の基本方針(案)について
- ■第4回附属図書館運営委員会(テレビ会議)
- 平成24年3月21日(水)9:00~9:40 於:本部棟5階第一会議室 <議題>

1. 第5期学術情報基盤整備計画の基本方針(案)について <報告>

1. 附属図書館利用規則の一部改正について

2.改修工事に伴う大学会館(仮説閲覧室)でのサービスについて

## お知らせ

## 電子ジャーナルの検索プラットフォームが変わります!(2012年4月)

附属図書館では、電子ジャーナルを検索するためのプラットフォームをリプレイスします。 これに伴い、"<u>e-lournals Access Page</u>"は3月をもってサービスを停止しますので、ご注意ください。

#### **New** E-Resource Search画面

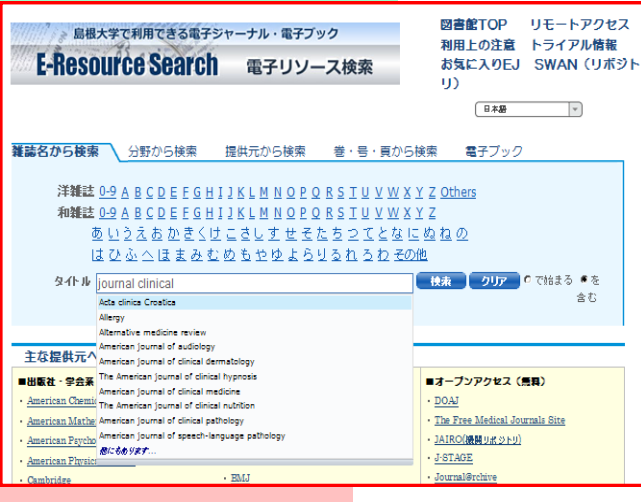

| あわせて、同じシステムを使っている                       | ຢ Shimane LINKS の機能も、         |
|-----------------------------------------|-------------------------------|
| 新しいプラットフォームに引き継がれます。                    | ShimaneLINKSが利用できる            |
| データベースも増やします。                           |                               |
| 新しいプラットフォーム <sup>"</sup> E-Resource Sea | urch<電子リソース検索> <sup>″</sup> で |
| は、電子ジャーナルだけでなく電子ブック-                    | - 覧表示機能も備えています。               |

また、検索語を予測し候補を表示するサジェスト機能など、これまでに なかった便利な使い方もできるようになっていますので、是非活用してく ださい。

> ●問い合わせ先:サービス担当(内線2094) m-liblary@lib.shimane-u.ac.jp

## 視聴覚室の利用申込は学務課へ

2012年1月より、図書館棟3階の視聴覚室の予約に関する問い合わせ先が、医学図書館から学務課 へ変更になりました。お間違えないよう、よろしくお願いします。

■視聴覚室利用の利用申込受付、鍵の受け渡し→ 学務課 教務担当(内線2085、2089)

他、マイク・音響機器類の故障について→ 学務課 教務担当(内線2085,2089)へ。

部屋の環境や備え付けのパソコンや機器類の操作について → 医学図書館(内線2094)へ。

#### 編集後記

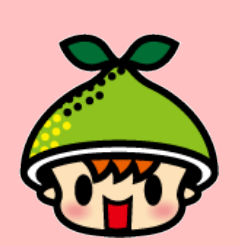

今月は、なかなか寒さが引かず、あまり春を実感できる日が少なかったですね。そんな我が家では、長 男がお散歩で採ってきたノビルを、夕ご飯に美味しくいただきました。・・・が、なんと食あたりに!一日 でほぼ回復しましたが、原因は、ノビルとスイセンを間違えてしまったよう。よくよく観察してから調 理しないといけませんね(涙)これはまれな事例ですが、みなさんも、いろんな春を満喫して下さい☆

> 発行日 2012(平成24)年3月30日 発行者 島根大学医学図書館 〒693-8501出雲市塩冶町89-1 TEL:0853-20-2092 FAX:0853-20-2095